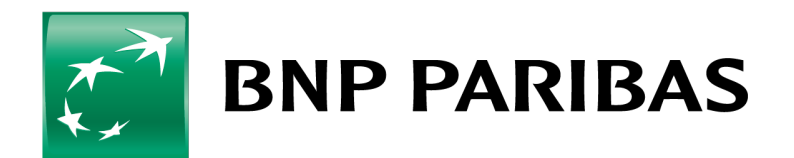

De bank voor een wereld in verandering

# CONNEXIS TRADE 7 oktober 2017 RELEASE NOTE

# INHOUD

| 1. | INLEIDING                                                                                                    | 3        |
|----|----------------------------------------------------------------------------------------------------|----------|
| 2. | NIEUWE INTERFACE<br>2.1. Homepagina en menu's<br>2.2. Afrolmenu<br>2.3. Nieuwe widget 'Formulier Samenvatting'<br>2.4. Diagram uitstaande bedragen                                                                                                    | 4        |
| 3. | MENU ACCOUNT DIENSTEN<br>3.1. Geconsolideerd beeld van een transactie<br>3.2. Lijs records hangende transacties                                                                                                    | 6        |
| 4. | <ul> <li>MENU TRADE DIENSTEN</li> <li>4.1. Vereiste actie (alle producten)</li> <li>4.2. Bijlage</li> <li>4.3. Chinees</li> <li>4.4. Bankgarantie</li> <li>4.5. Back-to-Back LC</li> <li>4.6. Back-to-back SBLC</li> <li>4.7. Export-kredietbrief</li> <li>4.8. Aanvraag financiering</li> <li>4.9. Clausule vernieuwing van uitgegeven bankgaranties en Star<br/>by Letter of Credits</li> </ul> | 8<br>nd- |
| 5. | <ul> <li>MENU BEHEER</li> <li>5.1. Verandering van de gebruikersvoorkeuren</li> <li>5.2. Autorisatiematrix</li> <li>5.3. Aanmaak van rapporten</li> <li>5.3.1. Herschikking van kolommen</li> <li>5.3.2. Parameters</li> <li>5.3.3. Filters</li> <li>5.3.4. Grafieken</li> </ul>                                                                                                    | 11       |

6. URL

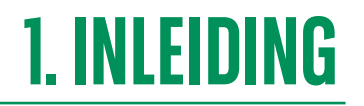

In de nieuwe versie van **Connexis Trade** vindt u geen nieuwe producten of diensten. Enkel de werking van sommige modules wijzigt.

Dit **document** geeft een overzicht van de belangrijkste wijzigingen.

Neem gerust contact op met uw plaatselijke Trade Support voor meer informatie.

# **2. NIEUWE INTERFACE**

Een modern en gebruiksvriendelijk design.

## 2.1. Homepagina en menu's

| BNP PARIBAS The ban                                                                                                    | k for a changing w                                                      | vorld                                                                                                |                                                                                                    | La          |
|----------------------------------------------------------------------------------------------------|-------------------------------------------------------------------------|----------------------------------------------------------------------------------------------------|----------------------------------------------------------------------------------------------------|-------------|
| ACCOUNT DENSTEN Trade-diencton Beheer                                                                                                    |                                                                         |                                                                                                    |                                                                                                    |             |
| <sup>4</sup> Nieuws                                                                                                    |                                                                         |                                                                                                    |                                                                                                    |             |
| New Features for the Misys Portal           To keep its leadership role in providing the International cue           Release of the Misys Portal v5           In 2013, Misys is officially delivering version 5.0 of the Misy           Misys and SWIFT Partner Solutions           Misys is now a registered member of the SWIFT Partner Solutions | tomers with powerful tools to<br>Portal.<br>Utions community. See you n | manage their transactions online in a one stop p<br>next year at SIBOS for a complete presentation o | urtal, Milsys' development team is preparing new features for the Milsys Portal.<br>f our product line.                                                                                                    |             |
| Globaal uitstaand bedrag                                                                                                    |                                                                         |                                                                                                    | Uitstaand per product                                                                                                    |             |
| Colio International SA/NV >> BNP Paribas Fortis SA                                                                                                    | NV                                                                      |                                                                                                    | Uitstaand per product                                                                                                    |             |
| Product                                                                                                    | Munteenheid                                                             | Bedrag                                                                                               | 22,500,000                                                                                                    |             |
| Documentair Incasso Export                                                                                                    | EUR                                                                     | 90,088.98                                                                                            | 17,500,000                                                                                                    |             |
| Documentair Krediet Export                                                                                                    | EUR                                                                     | 209,379.28                                                                                           | 15,000,000                                                                                                    |             |
| Documentair Incasso Import                                                                                                    | EUR                                                                     | 13.00                                                                                                | 12,500,000                                                                                                    |             |
| Documentair Krediet Import                                                                                                    | EUR                                                                     | 39,900.00                                                                                            | 7,500,000                                                                                                    |             |
| Standby LC Export                                                                                                    | EUR                                                                     | 571,327.46                                                                                           | 5,000,000                                                                                                    |             |
| Colie International SA/NV _B >> BNP Paribas Fortis                                                                                                    | SA NV                                                                   |                                                                                                    | 2,500,000                                                                                                    |             |
| Product                                                                                                    | Munteenheid                                                             | Bedrag                                                                                               | the top and the                                                                                                    | F Jost Jost |
| Documentair Incasso Export                                                                                                    | EUR                                                                     | 106.78                                                                                               | asto to asto the solution                                                                                                    | much much   |
| Documentalr Kredlet Import                                                                                                    | EUR                                                                     | 17,139,060.90                                                                                        | and the state of the state of t | Sanon Sonon |
| Colio International SA/NV >> BNP Paribas Fortis SA                                                                                                    | NV                                                                      |                                                                                                    | Darante Darante Darante Darante                                                                                                    |             |
| Product                                                                                                    | Munteenheid                                                             | Bedrag                                                                                               | EUR                                                                                                    |             |
| Documentair Kredlet Import                                                                                                    | EUR                                                                     | 404,890.64                                                                                           |                                                                                                    |             |

Alle producten en diensten zijn toegankelijk via 3 menu's:

- ACCOUNT DIENSTEN: hier krijgt u een overzicht van de activiteiten per product, de kennisgevingen van uw bank en de lijst met hangende transacties.
- TRADE DIENSTEN: hier start u uw transacties en volgt u ze op.
- BEHEER: hier beheert u de gebruikersprofielen en configureert u uw rapportering en kennisgevingen per e-mail.

#### 2.2. Afrolmenu

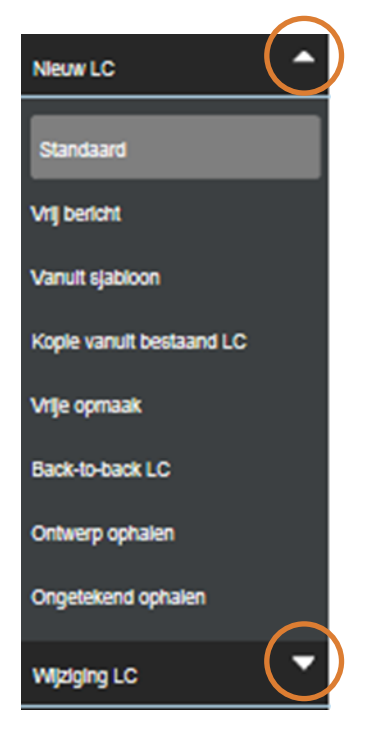

.....

#### 2.3. Nieuwe widget 'Formulier Samenvatting'

Formulier Samenvatting tonen | Top

Op alle data entry-formulieren staat voortaan een widget. Hierdoor krijgt u rechtstreeks toegang tot een deel van het formulier, zonder dat u in het scherm van boven naar onder (of van onder naar boven) hoeft te scrollen.

Wanneer u op 'Formulier Samenvatting tonen' klikt, verschijnt het menu.

Klik op 'Formulier Samenvatting verbergen' om het opnieuw te laten verdwijnen. Formulier Samenvatting verbergen | Top Algemene gegevens Gegevens aanvrager Gegevens begunstigde Gegevens bedrag Gegevens betaling Krediet beschikbaar bij

#### 2.4. Diagram uitstaande bedragen

Voortaan beschikt de homepagina over een diagram met de uitstaande bedragen, waardoor u de evolutie ervan kan zien.

| 🛃 BNP PARIBAS 🛛 Th                                                                          | e bank for a changing worl                 | d                                              | La                                                                                                    |
|---------------------------------------------------------------------------------------------|--------------------------------------------|------------------------------------------------|----------------------------------------------------------------------------------------------------|
| ACCOUNT DIENSTEN Trade-diencten Beheer                                                      |                                            |                                                |                                                                                                    |
| Nieuws                                                                                      |                                            |                                                |                                                                                                    |
| New Features for the Misys Portal<br>To keep its leadership role in providing the internati | onal customers with powerful tools to mana | ige their transactions online in a one stop po | rtal, Misys' development team is preparing new features for the Misys Portal.                                                                                                    |
| Release of the Misys Portal v5<br>In 2013, Misys is officially delivering version 5.0 of t  | he Misys Portal.                           |                                                |                                                                                                    |
| Misys and SWIFT Partner Solutions<br>Misys is now a registered member of the SWIFT Pa       | rtner Solutions community. See you next y  | ear at SIBOS for a complete presentation of    | our product line.                                                                                                    |
| Globaal uitstaand bedrag                                                                    |                                            |                                                | Uitstaand per product                                                                                                    |
| Calie International SA/NV >> BNP Paribas For                                                | tis SA NV                                  |                                                | Uitstaand per product                                                                                                    |
| Product                                                                                     | Munteenheld                                | Bedrag                                         | 22,500,000                                                                                                    |
| Documentair Incasso Export                                                                  | EUR                                        | 90,088.98                                      | 20,000,000                                                                                                    |
| Documentair Krediet Export                                                                  | EUR                                        | 209,379.28                                     | 15,000,000                                                                                                    |
| Documentair Incasso Import                                                                  | EUR                                        | 13.00                                          | 12,500,000                                                                                                    |
| Documentair Kredlet Import                                                                  | EUR                                        | 39,900.00                                      | 10,000,000                                                                                                    |
| Standby LC Export                                                                           | EUR                                        | 571,327.46                                     | 5,000,000                                                                                                    |
| Celie International SA/NV _B >> BNP Paribas                                                 | Fastis SA NV                               |                                                | 2,550,006                                                                                                    |
| Product                                                                                     | Munteenheld                                | Bedrag                                         | and and and and and                                                                                                    |
| Documentair Incasso Export                                                                  | EUR                                        | 106.78                                         | and the second second s |
| Documentalr Kredlet Import                                                                  | EUR                                        | 17,139,060.90                                  | part part part som som                                                                                                    |
| Colic International SA/NV >> BND Paribas For                                                | tis SA NV                                  |                                                | Carlos dagas cargos dagagas                                                                                                    |
| Product                                                                                     | Munteenheld                                | Bedrag                                         | EUK                                                                                                    |
| Documentair Krediet Import                                                                  | EUR                                        | 404,890.64                                     |                                                                                                    |

# **3. MENU ACCOUNT DIENSTEN**

### 3.1. Geconsolideerd beeld van een transactie

| ALCOUNTDIENSTEN ITALE |                                                                                                    |           |                   |                        |                                                                          |                                                |                                            |                |  |
|-----------------------|----------------------------------------------------------------------------------------------------|-----------|-------------------|------------------------|--------------------------------------------------------------------------|------------------------------------------------|--------------------------------------------|----------------|--|
| Neuw LC               | GECOMBINEERDE SAMENVATTING BEKIIKEN                                                                   |           |                   |                        | ACTIES                                                                   |                                                |                                            |                |  |
| Nijziging LC          | Documentair Krediet Import                                                                            |           |                   |                        | Nieuwe fransactie aanmaken van de huidige.<br>3 Deze fransactie wijzigen |                                                |                                            |                |  |
| Bericht aan de bank   | Systeem-ID: LC1607396446<br>Referentie klant: TEST REHEARSAL<br>Bankreferentie: LC21600003            |           | I                 |                        | . Berloht aan de bank                                                    |                                                |                                            |                |  |
| langende transacties  | Openstaand bedrag: EUR 1.00                                                                           |           |                   |                        | UITSTAAND                                                                |                                                |                                            |                |  |
| Raadplegen            | Gegevens aanvrager                                                                                    |           |                   |                        | 1.0                                                                      |                                                |                                            |                |  |
| Betallingen           | Naam: CAREME RAOUL<br>Adres: TEST TEST<br>1000 ROUXFU FS                                              |           |                   |                        | 0.8                                                                      |                                                |                                            |                |  |
| Beheer LC             | BELGIUM<br>Naam bank: BNP Paribas Fortis SA/NV<br>Referentie garant of uitgever: BEPENNYTEST - CREDOC |           |                   |                        | 0.6<br>0.5                                                               |                                                | 2                                          |                |  |
|                       | Gegevens begunstigde                                                                                  |           |                   |                        | 0.4                                                                      |                                                |                                            |                |  |
|                       | Naam: TEST REHEARSAL<br>Adres: TEST REHEARSAL                                                         |           |                   |                        | 0.2                                                                      |                                                |                                            |                |  |
|                       |                                                                                                    |           |                   |                        | 0.0 Julit Aug 11                                                         | Sejik Dáls svílt Seilt Juliz Bálz Hárz<br>Dsom | Apî 17 Meşî 17 Deî 17 Deî 17 Adî 17 Adî 17 |                |  |
|                       |                                                                                                    |           |                   |                        |                                                                          |                                                |                                            |                |  |
|                       | 1 - 1 van 1 items                                                                                     |           | 10   25   🚳   100 |                        |                                                                          |                                                |                                            | H <b>1</b> ⊨ H |  |
|                       | Vrijgave                                                                                              | Туре      | Status            | Wisseiref.             | Munteenheid                                                              | Bedrag                                         | Uitstaand                                  | Gebruikers     |  |
|                       | 09/07/2016                                                                                            | Nieuw     | Nieuw             |                        | EUR                                                                      | 1.00                                           | 1.00                                       | 8              |  |
|                       |                                                                                                    |           |                   |                        |                                                                          |                                                |                                            |                |  |
|                       | HANGENDE TRANSACTIES                                                                                  |           |                   |                        |                                                                          |                                                |                                            |                |  |
|                       |                                                                                                    |           |                   |                        |                                                                          |                                                |                                            |                |  |
|                       | U items                                                                                               |           |                   |                        |                                                                          |                                                |                                            |                |  |
|                       |                                                                                                    | lype      | Status            | Kejerentie gebeurte    | nis Munteenh                                                             | eld bedrag                                     |                                            | Input          |  |
|                       |                                                                                                    |           |                   | Geen records gevonden. |                                                                          |                                                |                                            |                |  |
|                       |                                                                                                    |           |                   |                        |                                                                          |                                                |                                            |                |  |
|                       | LUST BULAGEN                                                                                          |           |                   |                        |                                                                          |                                                |                                            |                |  |
|                       | B                                                                                                    | Titel     |                   | N 02400 L 03400        | Beelandenaam                                                             |                                                | Status                                     |                |  |
|                       | U I                                                                                                   | swiF1_/00 |                   | 1V_06402_LC2160        | 2000_10011100042359_0040201001119.HIM                                    |                                                | Teldel                                     |                |  |
|                       | B                                                                                                    |           | MENT FOR CUIT     | BE 05400 - 07400000    |                                                                          | 0.0005                                         | Linging                                    |                |  |

Er is voortaan een samenvatting beschikbaar via 'Raadplegen' in het menu. Daarin staan de belangrijkste dossiergegevens:

- Samenvatting: de belangrijkste gegevens over het dossier (referenties, entiteiten, bedrag) en de partijen (opdrachtgever en begunstigde in het geval van een Documentair Krediet Import bv) staan linksboven op het scherm.
- De uitstaande bedragen worden weergegeven in de vorm van een diagram waardoor u in een oogopslag de evolutie over een bepaalde periode kunt bekijken.
- Een volledige lijst van wat er met de transactie is gebeurd. De lijst van bijlagen bij het dossier is onderaan beschikbaar. De documenten (kennisgevingen van de bank, kopieën van Swift, enz.) kunnen van daaruit geüpload worden.
- Het is ook mogelijk om rechtstreeks vanuit dit scherm een nieuwe actie te starten in de sectie 'Acties' bovenaan rechts. Dit kan bijvoorbeeld bij het starten van een nieuwe transactie vanuit de huidige transactie of het wijzigen van een transactie (in het geval van een Documentair Krediet Import bv).

# 3.2. Lijst records hangende transacties

De gebruiker validator vindt hier de hangende transacties die nog wachten op validatie.

| BNP PARIBAS TRADI                     | E                                        |                                  |               |                    |             |                 | Ċ          | 💄 Jean          |  |
|---------------------------------------|------------------------------------------|----------------------------------|---------------|--------------------|-------------|-----------------|------------|-----------------|--|
| ACCOUNTDIENSTEN Trade-diensten Beheer |                                          |                                  |               |                    |             |                 |            |                 |  |
| Rapportering bekijken                 | LIJST RECORDS HA                         | NGENDE TRANSA                    | <b>ACTIES</b> |                    |             |                 |            |                 |  |
| Betalingen                            |                                          |                                  |               |                    |             |                 |            |                 |  |
| Hangende transacties                  | Zoekopties                               |                                  |               |                    |             |                 |            | •               |  |
| Algemene lijst                        |                                          |                                  |               |                    |             |                 | Besta      | nd downloaden 🔻 |  |
| Doorzoeken transacties                | Doorzoeken transacties 1 - 1 van 1 items |                                  |               |                    |             |                 | H          | <b>1</b> → →    |  |
| Raadplegen                            | Systeem-ID                               | Aankooporder#<br>Status and Type | Туре          | Status             | Tegenpartij | Munteen<br>heid | Bedrag     | Input           |  |
| Uitvoering rapport                    | LC1606887015                             |                                  | Nieuw         | Niet gecontroleerd |             | EUR             | 250,000.00 | 28/06/2017      |  |

# **4.MENU TRADE DIENSTEN**

#### 4.1. Vereiste actie (alle producten)

De berichten die de bank heeft verzonden en waarop u moet antwoorden, vindt u in het menu 'bijwerken' – 'Actie vereist'. Die berichten zijn ook beschikbaar in de takenlijst 'Laatste kennisgevingen' op de homepagina.

| ACCOUNTDIENSTEN Trade-die       | nsten Beheer          |                                   |           |           |
|---------------------------------|-----------------------|-----------------------------------|-----------|-----------|
| Nieuw Doc Coll Export           | LIJST EXPORTINCASSO'S | MET STATUS ACTIE VAN KLANT VEREIS | T         |           |
| Doc Coll bijwerken              |                       |                                   |           |           |
| Vanuit bestaand Doc Coll Export | Zoekoptles            |                                   |           |           |
| Actie vereist                   | 1 - 1 van 1 items     |                                   |           | 10 25     |
| Ontwerp ophalen                 | Systeem-ID            | Entity/Drawer Name                | Ref. Bank |           |
| Ongetekend ophalen              | EC1301516987          | CAREME RAOUL                      |           | pennytest |
| Hangende transacties            |                       |                                   |           |           |
| Raadplegen                      |                       |                                   |           |           |
| Betalingen                      |                       |                                   |           |           |
| Beheer Doc Colls                |                       |                                   |           |           |

#### 4.2. Bijlage

De uploadcapaciteit is 10 MB, met een maximum van vijf documenten in één keer. U kunt ook de bijlage bij een klad verwijderen.

#### 4.3. Chinees

Het Chinees was al beschikbaar in de vorige versie, maar u kon geen Chinese tekens invoeren. Dat kan voortaan wel.

#### 4.4. Bankgarantie

Uw bank kan u voortaan via Connexis Trade vragen of u een bankgarantie wilt verlengen of betalen. De transactiestatus die op de portal verschijnt is in dat geval 'Verlengen/Betalen'.

Via Connexis Trade kunt u hierop antwoorden en uw instructies aan de bank bevestigen.

#### 4.5. Back-to-Back LC (Niet van toepassing voor BNP Paribas Fortis)

Dit menu biedt u de mogelijkheid om een Documentair Krediet Import te beginnen vanuit een ontvangen Documentair Krediet Export.

#### 4.6. Back-to-Back SBLC (Niet van toepassing voor BNP Paribas Fortis)

Dit menu biedt u de mogelijkheid om een Stand-By Letter of Credit te beginnen vanuit een ontvangen Stand-By Letter of Credit.

#### 4.7. Export-kredietbrief

Voortaan kunt u rechtstreeks via het menu 'Transfer' vragen om een Exportkredietbrief over te dragen of om een terbeschikkingstelling te initiëren.

| ACCOUNTDIENSTEN Trade-dien | sten Beheer                               |
|----------------------------|-------------------------------------------|
| Transfer & toewijzing      | LIJST OVERDRAAGBARE EXPORT-KREDIETBRIEVEN |
| Transfer                   |                                           |
| Toewijzing                 | Zoekoptles                                |
| Ontwerp ophalen            |                                           |
| Ongetekend ophalen         | Systeem-ID:<br>Entity/Beneficiary         |
| Bericht aan de bank        | Ref. Bank:                                |
| Hangende transacties       | Onze referentie:                          |
| Raadolegen                 | Opdrachtgever:                            |
|                            | Munteenheid:                              |

#### 4.8. Aanvraag financiering (Niet van toepassing voor BNP Paribas Fortis)

De module 'Aanvragen financiering' biedt voortaan de mogelijkheid om de aanvraag te beginnen vanuit import- en exporttransacties en niet enkel vanuit een blanco formulier.

#### 4.9. Clausule vernieuwing van uitgegeven bankgaranties en Stand-by Letter of Credits

Een Stand-by Letter of Credit of een bankgarantie kan een vernieuwingsclausule bevatten (Evergreen clause).

U kunt deze aanmaken via 'Gegevens hernieuwing' in het startformulier en zelf de parameters bepalen.

| Gegevens hernieuwing          |                         |
|-------------------------------|-------------------------|
|                               | Hernieuwing toegestaan  |
| Hernieuwen op:                | w.                      |
|                               | w.                      |
| Hernieuwen voor:              |                         |
|                               | *                       |
|                               | Hernieuwing meedelen:   |
| Opzeggingsdagen               |                         |
|                               | Periodieke hernieuwing: |
| Hernieuwen op:                | Ψ.                      |
| Frequentie:                   |                         |
|                               | ·                       |
| Dag van maand:                |                         |
| Aantal hernieuwingen:         |                         |
| Annulering opzegging (dagen): |                         |
| Redrag bernieuwing:           |                         |
| bearag nernicowing.           | Oorspronkelijk bedrag   |
|                               | Huidig bedrag           |
| Definitieve vervaldatum       |                         |
| hernieuwing:                  | *                       |
|                               |                         |

# **5. MENU BEHEER**

### 5.1. Verandering van de gebruikersvoorkeuren

U heeft 2 mogelijkheden om naar uw gebruikersvoorkeuren te gaan:

📙 Klik op 'Beheer'' en vervolgens op 'Profiel wijzigen'.

Of klik op het icoontje administrator rechts bovenaan.

| COUNTRY         Total control         Country         Country                                                                                                    |   | 🔊 BNP PARIBAS       | TRADE                        |                           |                          |             |                |    |  |   |        | :     | administrato | r administrate |
|----------------------------------------------------------------------------------------------------|---|---------------------|------------------------------|---------------------------|--------------------------|-------------|----------------|----|--|---|--------|-------|--------------|----------------|
| Profit wagen   Beher entität   Beher entität   Beher entität   Beher gebrukers   Beher data   Warschuwingen   Baporten   Adt   *Taal / Locatie: Mederlands   Vachtwoord   Wathvoord   Wathvoord bevertigen:                                                                                                    |   | ACCOUNTDIENSTEN     | Trade-diensten <u>Beheer</u> |                           |                          |             |                |    |  | 4 |        |       |              |                |
| eleer entricti   eleer entricti   eleer estriction   eleer estriction   elee                                                                                                    |   | Profiel wijzigen    | GEBRUIKE                     | RSPROFIEL WIJZIGEN        | N                        |             |                |    |  |   |        |       |              |                |
| Behere bevoegdeden Gebruikersgegevens   Behere gebruikers Bedrijf: EPENNYTEST   Login-ID: admin   Nam: administrator,administrator     Tal   Taal / Locatie: Nederlands     Wachtwoord        Oud wachtwoord:   Nieuw wachtwoord:   Wachtwoord bevestigen:     Bewern Anderen Hulp                                                                                                    | 1 | Beheer entiteit     |                              |                           |                          |             |                |    |  |   |        |       |              |                |
| Beheer gebruikers Bedrijf: BEPENNYTEST   Login: D: admin   Beheer data   Waarschuwingen   Tal   Rapporten   Audrt   Vaarschuword   Vaarschuword   Vaarschuword   Wachtwoord wijzigen (aanvinken indien nodig)   Oud wachtwoord:   Nieuw wachtwoord:   Wachtwoord bevestigen:                                                                                                    |   | Beheer bevoegdheden | Gebruikersgege               | evens                     |                          |             |                |    |  |   |        |       |              | -              |
| Beherer data     Waarschuwingen     Rapporten     Audt     Vaarschuword     Vaarschuword wijzigen (aanvinken indien nodig)     Oud wachtwoord:     Nieuw wachtwoord:     Wachtwoord bevestigen:     Rapporten     Wachtwoord wijzigen (aanvinken indien nodig)     Beweren Anneleren Holp                                                                                                    |   | Beheer gebruikers   |                              | Bedrijf: E<br>Login-ID: a | BEPENNYTEST<br>admin     |             |                |    |  |   |        |       |              |                |
| Waarschwingen Tal   Rapporten *Taal / Locatie: Nederlands   Audt Wachtwoord   Oud wachtwoord: Wachtwoord wijzigen (aanvinken indien nodig)   Oud wachtwoord: Wachtwoord wijzigen (aanvinken indien nodig)   Wachtwoord bevestigen: Wachtwoord wijzigen (aanvinken indien nodig)                                                                                                    |   | Beheer data         |                              | Naam: a                   | administrator,administra | ator        |                |    |  |   |        |       |              |                |
| Rapporten     Audit     Wachtwoord     Oud wachtwoord:     Nieuw wachtwoord:     Wachtwoord bevestigen:     Bewaren Annuleren Hulp                                                                                                    |   | Waarschuwingen      | Taal                         |                           |                          |             |                |    |  |   |        |       |              | -              |
| Audit       Wachtwoord         Oud wachtwoord       Oud wachtwoord         Nieuw wachtwoord       Machtwoord bevestigen:         Wachtwoord bevestigen:       Image: Comparison of the comparison of the comparis                                                                                                    |   | Rapporten           |                              | *Taal / Locatie:          | Nederlands               |             | •              |    |  |   |        |       |              |                |
| Wachtwoord wijzigen (aarvinken indien nodig)         Oud wachtwoord:         Nieuw wachtwoord:         Wachtwoord bevestigen:                                                                                                    |   | Audit               | Wachtwoord                   |                           |                          |             |                |    |  |   |        |       |              | -              |
| Oud wachtwoord:     Image: Constraint of the constraint of the constraint of |   |                     |                              | E                         | Wachtwoord wijziger      | n (aanvinke | n indien nodig | g) |  |   |        |       |              |                |
| Nieuw wachtwoord:<br>Wachtwoord bevestigen:<br>Bewaren Annuleren Holp                                                                                                    |   |                     |                              | Oud wachtwoord:           |                          |             |                |    |  |   |        |       |              |                |
| Wachtwoord bevestigen: Bewaren Annuleren Holp                                                                                                    |   |                     |                              | Nieuw wachtwoord:         |                          |             |                |    |  |   |        |       |              |                |
| Bewaren Annuleren Hulp                                                                                                    |   |                     | v                            | Nachtwoord bevestigen:    |                          |             |                |    |  |   |        |       |              |                |
|                                                                                                    |   |                     |                              |                           |                          |             |                |    |  |   | Beware | n Ann | ıuleren Hulp | )              |
|                                                                                                    |   |                     |                              |                           |                          |             |                |    |  |   |        |       |              |                |

### 5.2. Autorisatiematrix

Er werden twee wijzigingen aangebracht:

- Voortaan kunt u een onbeperkt aantal autorisatieniveaus instellen.
- Voor bankgaranties is het mogelijk om een criterium toe te voegen op basis van de vervaldag van de transacties (bv.: de gebruiker kan alleen garanties valideren met een vervaldag van minder dan een jaar).

#### 5.3. Aanmaak van rapporten

Er werden nieuwe functies toegevoegd aan de interface voor het aanmaken van rapporten.

#### 5.3.1. Herschikking van kolommen

Voortaan kunt u via de knoppen 🔺 🔻 kolommen in een rapport selecteren en herschikken.

| Kolommen tonen      |                                   |                                     |       |          |
|---------------------|-----------------------------------|-------------------------------------|-------|----------|
|                     | ✓ Vaste kolombreedte<br>gebruiken |                                     |       |          |
|                     | Label                             |                                     | Kolom | $\frown$ |
| Klantenreferte      |                                   | Klant referentie-ID                 |       |          |
| Referte Back Office |                                   | Backoffice referentie-ID            |       | 📝 💥 🔺 🔻  |
| ID Systeem          |                                   | Systeem-ID:                         |       | 📝 💥 🔺 🔻  |
| Begunstigde         |                                   | Naam begunstigde:                   |       | 📝 💥 🔺 🔻  |
| Datum uitgifte      |                                   | Uitgiftedatum                       |       | 📝 💥 🔺 🔻  |
| Einddatum           |                                   | Vervaldatum                         |       | 📝 💥 🔺 🔻  |
| Muntcode            |                                   | Munteenheid Documentair Krediet     |       | 📝 💥 🔺 🔻  |
| Beschikbaar op LC   |                                   | Uistaand Bedrag Documentair Krediet |       | 📝 💥 🔺 🔻  |
| Entiteit            |                                   | Entiteit                            |       | 📝 💥 🔺 🔻  |
|                     |                                   |                                     |       |          |

### 5.3.2. Parameters

U kunt een parameter verplicht maken door het vakje 'Verplicht' aan te vinken.

| Parameter toevoegen                 |                      | X |
|-------------------------------------|----------------------|---|
| * Naam parameter:<br>* Dutch Label: |                      | ÷ |
|                                     | Verplicht Ok Appuler | - |
|                                     |                      |   |

Het betreffende rapport kan dan niet aangemaakt worden zonder die informatie.

### 5.3.3. Filters

Er werden veranderingen aangebracht aan de filtercirtieria voor data: u kunt opties instellen voor een voorgedefinieerde waarde.

| Criterium toevoegen              |                                              |                      |      |    | ×         |
|----------------------------------|----------------------------------------------|----------------------|------|----|-----------|
| * Kolom:                         | Datum van aanvra                             | ag                   | *    |    |           |
| * Operator:                      | Gelijk                                       |                      | -    |    |           |
|                                  | ○ Parameter                                  |                      |      |    |           |
|                                  | Voor                                         | gedefinieerde waarde |      |    |           |
| Gelieve een voo<br>kie:          | rgedefinieerde waa<br>zen uit de lijst hiere | rde te<br>onder:     |      |    |           |
| ⊂ Uitvoerdatun<br>rappor         | n<br>t                                       | ·O •                 | ·O - | 0  | dagen     |
| ⊡Eerste dag var<br>huidige maan  | n<br>đ                                       | ·O +                 | ·O - | 0  | dagen     |
| OLaatste dag var<br>huidige maan | n<br>d                                       | ·O •                 | ·O - | 0  | dagen     |
| ○ Vandaa                         | g                                            |                      |      |    |           |
| Gisterer                         | n                                            |                      |      |    |           |
|                                  |                                              |                      |      |    |           |
|                                  |                                              |                      |      | Ok | Annuleren |

### 5.3.4. Grafieken

Er kan nu een grafiek toegevoegd worden aan een rapport. Er zijn verschillend mogelijkheden: een cirkeldiagram, staafdiagram, puntenwolk ,enz.

Opmerking: als u die optie gebruikt, kunt u de grafiek exporteren in pdf-formaat.

| BNP PARIBAS TRAD          | E                              |                   |                 | ల 💄 administrator administ |
|---------------------------|--------------------------------|-------------------|-----------------|----------------------------|
| ACCOUNTDIENSTEN Trade-die | ensten <u>Beheer</u>           |                   |                 |                            |
| Profiel wijzigen          | PREVIEW RAPPORT# BANK SYSTEM F | EATURES           |                 |                            |
| Beheer entiteit           |                                |                   |                 |                            |
| Beheer bevoegdheden       |                                |                   |                 |                            |
| Beheer gebruikers         |                                |                   | EUR=103 (8%)    |                            |
| Beheer data               |                                |                   |                 |                            |
| Waarschuwingen            |                                |                   |                 |                            |
| Rapporten                 |                                |                   |                 |                            |
| Aanmaken                  |                                |                   |                 |                            |
| Vanuit bestaand           |                                |                   |                 |                            |
| Vanuit sjabloon           |                                |                   |                 |                            |
| Beheren                   |                                | UKD 11 2E0 (0280  |                 |                            |
| Parameters                |                                | 000=1,000 000     |                 |                            |
| Plannen                   | TEST                           |                   |                 |                            |
|                           | Zoekopties                     |                   |                 | •                          |
| Audit                     |                                |                   |                 | Bestand downloaden 🔻       |
|                           | 1 - 25 van 1362 items          | 10   🎦   50   100 |                 | H ← 1 2 3 4 5 6 7 ▶ H +    |
|                           | System ID                      | Charge Code       | Charge Currency | Charge Amount              |
|                           | LC1701703923                   |                   |                 |                            |
|                           | LC1702783305                   |                   |                 |                            |
|                           | LC1703793865                   | Overig            | MAD             | 100.00                     |
|                           | LC1703793865                   | Overig            | MAD             | 100.00                     |
|                           | I C1703793865                  | Overlø            | MAD             | 350.00                     |

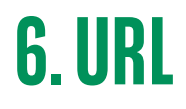

U wordt automatisch verbonden met de nieuwste versie van Connexis Trade.

Mocht u hierbij toch problemen ondervinden, neem dan contact op met uw plaatselijke Trade Support.

**Disclaimer:** De informatie in dit document heeft louter een indicatieve waarde en geen enkele contractuele waarde. De informatie kan gedeeltelijk en onvolledig zijn. BNP Paribas kan niet aansprakelijk worden gesteld en heeft geen enkele verplichting jegens de bestemmeling of een andere derde wat de inhoud en de volledigheid van de informatie in dit document betreft en is niet verplicht om de bestemmeling op welk moment ook te informeren over een latere wijziging of bijwerking van die informatie. Dit document vormt geen aanbod of uitnodiging tot aanbod, noch een uitnodiging tot verkoop of aankoop van producten of diensten. Dit document mag ook niet beschouwd worden als beleggingsadvies of financieel advies en niets in dit document mag gezien worden als een aansporing of aanbeveling tot verkoop of aankoop. BNP Paribas kan niet aansprakelijk gesteld worden voor een beslissing die genomen wordt op basis van informatie in dit document, noch voor het mogelijke gebruik ervan door de bestemmeling of een andere derde. Dit document is eigendom van BNP Paribas en mag niet worden gereproduceerd, ook niet gedeeltelijk, zonder de voorafgaan de schriftelijke toestemming van BNP PARIBAS. © 2017 BNP Paribas. Alle rechten voorbehouden.